# **RITAM FORMS**

### OSNOVNA PODEŠAVANJA CENTRALNOG SUSTAVA

Napomena! U prilogu se nalaze dodatne upute za:

- a) Preuzimanje i pohrana verifikacijskog RDC CA root certifikata (str. 2)
- b) Preuzimanje I pohrana aplikativnog certifikata za fiskalizaciju (str.10)
- c) Export certifikata (str.15)

| ~ | Podaci poduzeća: Postaviti datum početka fiskalizacije (kartica "Fiskalizacija")                                                                                                    |  |
|---|----------------------------------------------------------------------------------------------------|--|
| √ | Podaci poduzeća: Pohrana verifikacijskog/root i aplikativnog certifikata u bazu podataka u svrhu<br>lakše distribucije na lokacije (NIJE OBAVEZNO)                                                                                                    |  |
| √ | Radne jedince (Katalozi/Podešavanje sustava/Radne jedinice/Lista radnih jedinica) – popuniti polje "Radno vrijeme" za one na kojima se događa gotovinska prodaja                                                                                                    |  |
| ~ | Korisnici (Katalozi/Podešavanje sustava/Korisnici/Korisnici) – popuniti polja "OIB", "IME",<br>"PREZIME" za korisnike<br>Polja "IME" i "PREZIME" – mora biti popunjeno jedno od polja ili oba. Zakonodavac je propisao<br>obvezu prikaza oznake blagajnika na računu |  |

### PODEŠAVANJE RITAM FORMS KLIJENTA (NAPLATNI UREĐAJ)

| ~ | Instalacija verifikacijskog/root (ukoliko ste ga pohranili u bazu podatka možete ga instalirati iz<br>kataloga "Podaci poduzeća" – kartica "Fiskalizacija" )                                                                                                    |  |
|---|----------------------------------------------------------------------------------------------------|--|
| √ | Instalacija aplikativnog certifikata (ukoliko ste ga pohranili u bazu podatka možete ga instalirati iz<br>kataloga "Podaci poduzeća" – kartica "Fiskalizacija" )                                                                                                    |  |
| ✓ | Izgled računa – (Pomoćni alati/Robni/Postavke prodajnog mjesta (POS)) - uključiti prikaz vremena<br>na računu (Ispis datuma na računu – "Datum i vrijeme"), vrste plaćanja, blagajnika                                                                                                    |  |
| V | Provjera minimalnih tehničkih uvjeta – (Pomoćni alati/Robni/Postavke prodajnog mjesta (POS))<br>kartica "Fiskalizacija". Ukoliko nakon izvršavanja akcije "Provjera tehničkih uvjeta" nisu ispunjeni<br>isti, potrebo je instalirati .NET framework 2.0 (ili noviji) zbog potrebe rada fiskalnog modula.<br>Preuzimanje i instaliranje .NET framework 2.0 Vam je dostupno u sekciji "Dodaci za rad fiskalnog<br>modula" |  |
| √ | Provjera veze sa poreznom upravom – (Pomoćni alati/Robni/Postavke prodajnog mjesta (POS))<br>kartica "Fiskalizacija" – (biti će u funkciji od 27.12.2012.g. kada bude dostupan server Porezne<br>uprave)                                                                                                    |  |

#### Preuzimanje i pohrana verifikacijskog RDC CA root certifikata

Da bi se riješio problem kojim Internet Explorer i Mozilla Firefox upozoravaju na mogući sigurnosni problem prilikom pristupa stranici <u>https://mojcert.fina.hr/finacms/</u>, potrebno je prvo preuzeti RDC CA root certifikat te ga zatim pohraniti unutar Windows Certificate Store-a.

#### 1. Preuzimanje RDC CA root certifikata

Ovaj se certifikat može preuzeti sa stranice <u>http://rdc.fina.hr</u> na sljedeći način:

#### **Internet Explorer:**

| http://rdc.fina.hr/                                                 |                                                                                                    |
|---------------------------------------------------------------------|----------------------------------------------------------------------------------------------------|
| /iew Favorites Tools Help<br>≥rt <del>-</del> <mark>€</mark> Select |                                                                                                    |
| itar za Registre Digitalnih Certifikata (Rſ                         | 🥭 FINA RA 🔅 AladdinEtokenPro – OpenSC 🔊 Suggested Sites 🔹 🙆 Free Hotmail 😰 Web Slice Gallery 🔹                                                                                                    |
|                                                                     | Zakon o elektroničkoj trgovini     Adob     RDC CA root certifikat   Preuzimanje certifikata   Pretraživanje javnog imenika                                                                                                    |
|                                                                     | <ul> <li>» RDC CA root certifikat &amp; preuzimanje digitalnih certifikata</li> <li>Verifikacijski/root (samopotpisani) certifikat za RDC CA<br/>(SHA1: 4c:4b) d:f2:a8:d7:64:c1:fe:dc:81:af:d6:37:0f:50:30:7a:0a:12)</li> <li>Preuzimanje digitalnog certifikata</li> <li>Preuzimanje digitalnog certifikata za Web poslužitelj</li> </ul> |

Potrebno je pohraniti certifikat na disk računala:

| File Down | load - Security Warning                                                                                                    | × |
|-----------|----------------------------------------------------------------------------------------------------|---|
| Do you    | want to open or save this file?                                                                                                    |   |
|           | Name: RDCca.cer<br>Type: Security Certificate, 1,07KB<br>From: <b>rdc.fina.hr</b>                                                                                                    |   |
| Ì         | While files from the Internet can be useful, this file type can potentially harm your computer. If you do not trust the source, do not open or save this software. <u>What's the risk?</u> | t |

Definiranje lokacije pohrane:

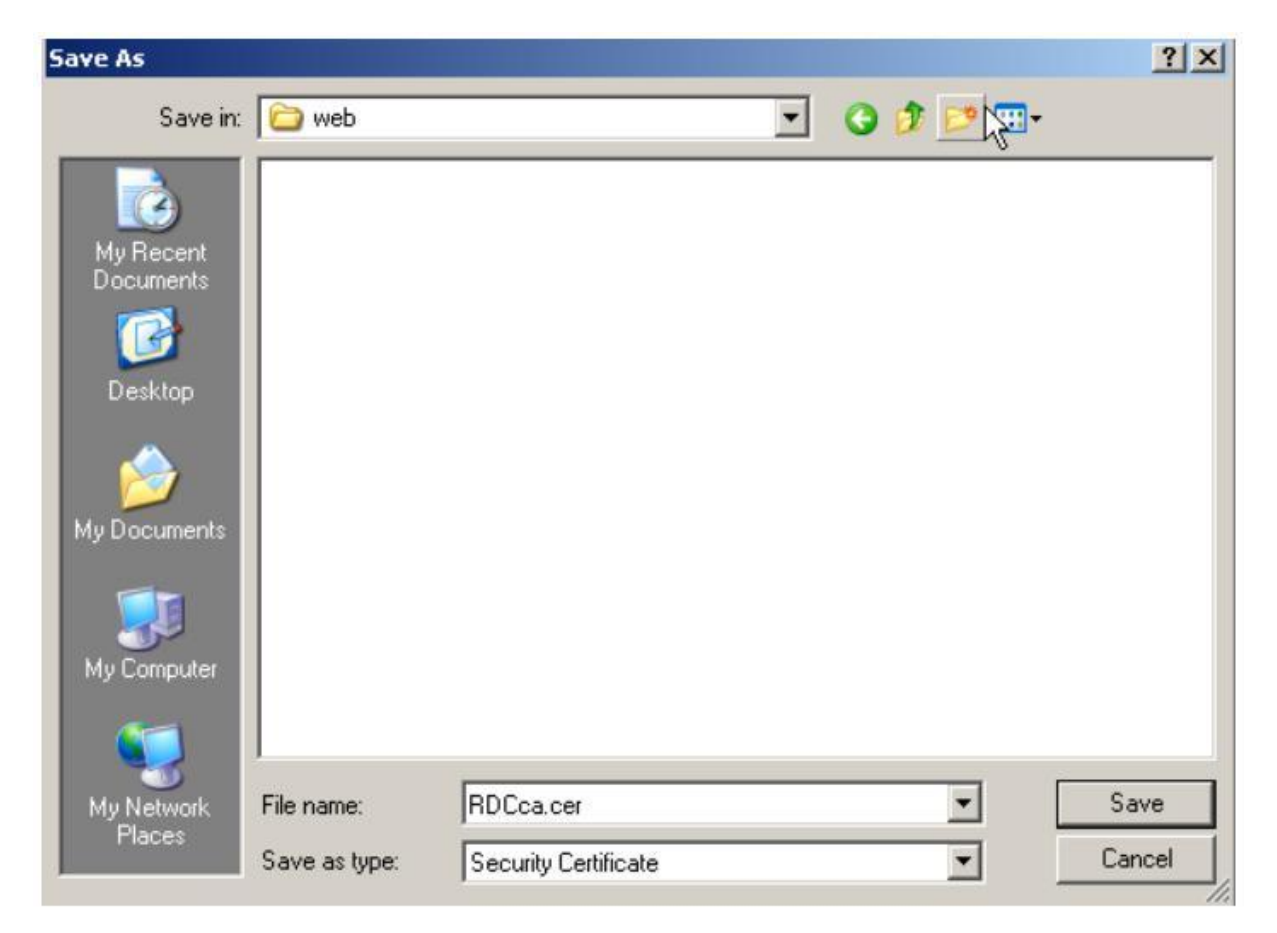

#### Mozilla Firefox:

Na Firefox pregledniku potrebno je preuzimanje izvršiti na ovaj način:

| × And FINA - Centar 30 Registre Digitalnih Certi       | × +                                 |                     |
|--------------------------------------------------------|-------------------------------------|---------------------|
|                                                        |                                     |                     |
| RA SEBA Test Card Man NOVA FINA                        | ARA TEST 🔤 Pregled imenika          | 🥅 Telefonski imenik |
|                                                        |                                     |                     |
| 📑 RDC CA root certifikat   Preuzim                     | ianje certifikata   Preti           | raživanje javno:    |
| » RDC CA root certifikat & preuziman                   | ie digitalnih certifikata           |                     |
| Avifikacijski/sect (comenetniceni)                     | portificat to PDC CA                |                     |
| (SHA1: 4c:4b:ed:f2:a8:d7:64:c1:1                       | Open Link in New <u>T</u> ab        | a:12)               |
| Preuzimanje digitalnog certifikata                     | Open Link in New <u>W</u> indow     |                     |
| <ul> <li>Preuzimanje digitalnog certifikata</li> </ul> | Bookmark This Link                  | _                   |
| » Pretraživanje javnog imenika                         | Copy Link Locations                 |                     |
| Poslovni:                                              | Inspect Element ( $\underline{Q}$ ) | ete koristiti *, np |

Definiranje lokacije pohrane:

| Save As                |               |                      |   |      | <u>? ×</u> |
|------------------------|---------------|----------------------|---|------|------------|
| Save in:               | C web         |                      | • | 0000 | ÷          |
| My Recent<br>Documents |               |                      |   |      |            |
| Desktop                |               |                      |   |      |            |
| My Documents           |               |                      |   |      |            |
| My Computer            |               |                      |   |      |            |
| Mu Network             | File name:    | BDCca.cer            |   | -    | Save       |
| Places                 | Save as type: | Security Certificate |   |      | Cancel     |

#### 2. Instalacija RDC CA root certifikata

Instalacija RDC CA root certifikat može se obaviti na nekoliko načina ali najbolji je preko mmc konzole.

Potrebno je preko tipke Start ->Run (Windows XP) ili Search programs and files (Windows 7) upisati mmc.exe te zatim odabrati "OK":

| Run        | <u>? ×</u>                                                                                               |
|------------|----------------------------------------------------------------------------------------------------|
|            | Type the name of a program, folder, document, or<br>Internet resource, and Windows will open it for you. |
| Open:      | mme                                                                                                    |
|            | OK Cancel Browse                                                                                         |
| /<br>Start | 🎽 🚱 🥹 😔 🖸 🤰 🧭 🌠 💿 🛛 🥯 Mail -                                                                             |

Pojavljuje se mmc konzola na kojoj je potrebno odabrati "File->Add/Remove Snap-in..."

| e Action    | View Fa   | vorites    | Window | Help |
|-------------|-----------|------------|--------|------|
| New         |           |            | Ctrl+N |      |
| Open        |           |            | Ctrl+O |      |
| Save        |           |            | Ctrl+S |      |
| Save As     |           |            |        |      |
| Add/Remove  | Snap-in   | C          | Ctrl+M |      |
| Options     | ľ         | ç          |        |      |
| 1 C:\WINDOV | /S\system | 32\dfrg.r  | nsc    |      |
| 2 C:\WINDOV | /S\\inet  | srv\iis.ms | c      |      |
| 3 C:\WINDOV | /s\\com   | pmgmt.m    | isc    |      |
| 4 C:\WINDOV | /S\\dev   | mgmt.ms    | c      |      |
| Exit        |           |            |        |      |
|             |           |            |        |      |

Sada je potrebno na sljedećem ekranu dodati snap-in Certificates:

| id/Remove Snap-in                | <u> </u>                                                                                                 | × _                                        |   |
|----------------------------------|----------------------------------------------------------------------------------------------------|--------------------------------------------|---|
| Staridalorie   Extensions        |                                                                                                    | - (                                        |   |
| Use this page to add or remove - | a stand-alone snap-in from the console.                                                                  |                                            |   |
|                                  | Add Standalone Snap-in                                                                                   |                                            | ? |
| Snap-ins added to: 🔂 Consol      | Available standalone snap-ins:                                                                           |                                            |   |
| -                                | Snap-in                                                                                                  | Vendor                                     |   |
|                                  | Manual Strategy Internation                                                                              | Microsoft Corporation                      |   |
|                                  | Cartive Directory Domains and Trusts                                                                     | Microsoft Corporation                      |   |
|                                  | Chema                                                                                                    | Microsoft Corporation                      | _ |
|                                  | Active Directory Sites and Services                                                                      | Microsoft Corporation                      |   |
|                                  | Active Directory Users and Compu                                                                         | Microsoft Corporation                      |   |
|                                  | ActiveX Control                                                                                          | Microsoft Corporation                      |   |
|                                  | Authorization Manager                                                                                    | Microsoft Corporation                      |   |
|                                  | Certificate Templates                                                                                    | Microsoft Corporation                      |   |
|                                  | Certificates                                                                                             | Microsoft Corporation                      |   |
| Description                      | Certification Authority                                                                                  | Microsoft Corporation                      | • |
| Add Remove                       | Description<br>The Certificates snap-in allows you to bro<br>certificate stores for yourself, a service, | owse the contents of the<br>or a computer. |   |
|                                  | [                                                                                                    | Add Close                                  | • |

Odabrati Computer account:

| tificates snap-in                                 |               |        |
|---------------------------------------------------|---------------|--------|
| This snap-in will always manage certificates for: |               |        |
| C My user account                                 |               |        |
| C Service account                                 |               |        |
| <ul> <li>Computer account</li> </ul>              |               |        |
|                                                   | N             |        |
|                                                   | 4             |        |
|                                                   |               |        |
|                                                   |               |        |
|                                                   |               |        |
|                                                   |               |        |
|                                                   |               |        |
|                                                   |               |        |
|                                                   |               |        |
|                                                   | c Back Next S | Cancel |
|                                                   |               |        |

Odabrati Local computer:

| ant this snap-in to manage | э.                                                                         |                                        |
|----------------------------|----------------------------------------------------------------------------|----------------------------------------|
|                            |                                                                            |                                        |
| anage:                     |                                                                            |                                        |
| computer this console is   | running on)                                                                |                                        |
|                            |                                                                            | Browse                                 |
| ve the console.            |                                                                            |                                        |
|                            |                                                                            |                                        |
| 2 3                        | e computer this console is<br>computer to be changed w<br>ave the console. | e computer this console is running on) |

Nakon toga predstoji import RDC CA root certifikata:

| Console Root                                   | Name                    |                   |
|------------------------------------------------|-------------------------|-------------------|
| Certificates (Local Computer)                  | Certificates (Local Com | puter)            |
| Trusted Root Certificatio     Enterprise Trust | Find Certificates       |                   |
| Intermediate Certificatio                      | All Tasks 🔹 🕨           | Find Certificates |
| Untrusted Certificates                         | New Window from Here    | Import            |
| Third-Party Root Certific      Trusted People  | Refresh                 |                   |
| Address Book                                   | Help                    | 1                 |
| Other People                                   |                         | <b>-</b>          |

| ertificate Import Wizard |                                                                                                    |  |
|--------------------------|----------------------------------------------------------------------------------------------------|--|
|                          | Welcome to the Certificate Import<br>WizardThis wizard helps you copy certificates, certificate trust<br>lists, and certificate revocation lists from your disk to a<br>certificate store.A certificate, which is issued by a certification authority, is<br>a confirmation of your identity and contains information<br>used to protect data or to establish secure network<br>connections. A certificate store is the system area where<br>certificates are kept.To continue, click Next. |  |
|                          | < Back Next Cancel                                                                                                    |  |

Odabir datoteke s certifikatom:

| Certificate Import Wi                             | zard              |                                 | ×          |
|---------------------------------------------------|-------------------|---------------------------------|------------|
| File to Import<br>Specify the file y              | ou want to import | a                               |            |
| File name:                                        |                   |                                 |            |
|                                                   |                   | Browse                          |            |
| Open                                              | -                 |                                 | <u>? ×</u> |
| Look in:                                          | i web             | 🗹 🗿 🗊 🗈                         |            |
| My Recent<br>Documents<br>Desktop<br>My Documents | RDCCa.cer         |                                 |            |
| My Computer                                       | File name:        | RDCca.cer                       | Open       |
|                                                   | Files of type:    | × 509 Certificate (*.cer;*.crt) | Cancel     |

Odabir mjesta pohrane certifikata:

| ortificato Store     |                                          |                                |
|----------------------|------------------------------------------|--------------------------------|
| Certificate stores a | re system areas where certificates a     | are kept.                      |
| Windows can autor    | natically select a certificate store, or | you can specify a location for |
| C Automatical        | y select the certificate store based o   | on the type of certificate     |
| Place all cert       | ificates in the following store          |                                |
| Certificate s        | tore:                                    |                                |
| Trusted Ro           | ot Certification Authorities             | Browse                         |
|                      |                                          |                                |
|                      |                                          |                                |
|                      |                                          |                                |
|                      |                                          |                                |
|                      |                                          |                                |
|                      |                                          |                                |

Ovim je završena instalacija RDC CA root certifikata.

### Preuzimanje i pohrana aplikativnog certifikata za fiskalizaciju

1. Preuzimanje aplikativnog certifikata za fiskalizaciju u Windows okruženju - Internet Explorer

Internet adresa portala za preuzimanje certifikata za fiskalizaciju je https://mojcert.fina.hr/finacms/

Nakon što se otvori stranica za preuzimanje certifikata, potrebno je odabrati tipku "Registriraj se", te zatim "Preuzimanje soft certifikata":

| Registracija     |                                                 |
|------------------|-------------------------------------------------|
| PIN registracija | Preuzimanje Soft certifikata Registracija - OTP |
| Molimo ur        | nesite referentni broj i autorizacijski kod     |
|                  | Referentni broj:                                |
|                  | FFAA6CC8085E4C5F017F                            |
|                  | Autorizacijski kod:                             |
|                  | •••••                                           |
|                  |                                                 |
|                  |                                                 |
|                  | Registriraj se X Zatvori                        |

Nakon upisivanja ispravnih autorizacijskih podataka, CMS otvara ekran s raspoloživim certifikatom za preuzimanje:

| Certifikati                              | Ključevi | Zahtjev | Izdavanje | Pohrana | Status  |
|------------------------------------------|----------|---------|-----------|---------|---------|
| cn=FISKAL 1,I=ZAGREB,O=TEST D.D. HR32343 | ×        | ×       | ×         | ×       | Spreman |
|                                          |          |         |           |         |         |
|                                          |          |         |           |         |         |
|                                          |          |         |           |         |         |
|                                          |          |         |           |         |         |
|                                          |          |         |           |         |         |
| Izdaj označene                           |          |         |           |         |         |

Označite certifikat za preuzimanje i odaberite "Izdaj označene" .

Ovime započinje preuzimanje certifikata za fiskalizaciju, te se prikazuje ekran za unos lozinke koja će štititi ovaj certifikat:

| Lozinka za P12 dato                                                                                                    | teku                                                                                                    |
|----------------------------------------------------------------------------------------------------|----------------------------------------------------------------------------------------------------|
| Molimo Vas da un<br>Lozinka je potreb<br>certifikatima.<br>Lozinka mora sadrža<br>slovo (a do z) i broj<br>Zahtijevana minima | nesete lozinku za p12 datoteku.<br>onu za uspješno korištenje p12 datoteke sa<br>avati barem jedno veliko slovo (A do Z), malo<br>jku (0 do 9).<br>Ina duljina lozinke je 6 znakova. |
| Lozinka:                                                                                                    | 1234aA                                                                                                    |
| 🗸 Lozinka zapisana.                                                                                                    | Odustani Solution                                                                                                    |

Nakon što se lozinka upiše na ekranu, potrebno je označiti prozorčić da je lozinka zapisana te se onda omogućava odabir tipke "U redu".

Proces preuzimanja se nastavlja.

| 4  | Izdavanje<br>Izdavanje certifikata u tijeku. Molimo V | 'as da za nast | tavak pričekate | e do |
|----|-------------------------------------------------------|----------------|-----------------|------|
| at | završetka postupka izdavanja.                         |                |                 |      |
| а  |                                                       |                |                 |      |
| 2  | Greiranje p12 datoteke                                |                |                 |      |
| L  |                                                       |                |                 |      |

Nakon toga se pojavljuje dijaloški okvir na kojem je potrebno odabrati "Preuzmi certifikate":

| Preuzima | anje certi | IKata     |            |   |  |
|----------|------------|-----------|------------|---|--|
|          |            |           |            |   |  |
|          | E          | Preuzmi c | ertifikate | l |  |

#### 2. Pohrana u Win XP i IE:

| )o you v | vant to ope | n or save this    | file?        |        |
|----------|-------------|-------------------|--------------|--------|
|          | Name: F     | ISKAL 1.P12       |              |        |
| -je      | Type: F     | ersonal Informati | ion Exchange |        |
|          | From: c     | lemo-mojcert.l    | fina.hr      |        |
|          |             | Open              | Save         | Cancel |

Nakon toga je potrebno odrediti mapu pohrane:

| Save As                                             |                             |              |                |     |      | ? × |
|-----------------------------------------------------|-----------------------------|--------------|----------------|-----|------|-----|
| Save in:                                            | i web                       |              | •              | 000 | ••   |     |
| My Recent<br>Documents<br>Desktop                   | FISKAL 1.P12                |              |                |     |      |     |
| My Documents<br>My Computer<br>My Network<br>Places | File name:<br>Save as tupe: | FISKAL 1.P12 | ation Exchange |     | - Sa | ave |

Pojavljuje se ekran sa opcijama koje je moguće pokrenuti:

| Download compl    | ete                                                                                | _ 🗆 🗙 |
|-------------------|------------------------------------------------------------------------------------|-------|
| Down              | load Complete                                                                      |       |
| FISKAL%201.P12    | from demo-mojcert.fina.hr                                                          |       |
| Downloaded:       | 2,87KB in 1 sec                                                                    |       |
| Transfer rate:    | 2,87KB/Sec                                                                         |       |
| Close this dial   | og box when download completes                                                     |       |
|                   | Open Opro Folder                                                                   | Close |
| SmartS<br>threats | creen Filter checked this download and did not repor<br>Report an unsafe download. | t any |

#### 3. Pohrana u Win 7

#### Internet Explorer:

Ako se certifikat preuzimao kroz Windows 7 u Internet Exploreru, pojavljuje se u dnu ekrana opcija "Save" koja vrši pohranu certifikata.

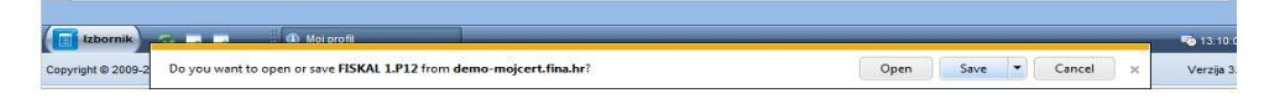

Završetak postupka pohrane kroz Internet Explorer:

| The FISKAL 1).P12 download has completed. | Open | - | Open folder | View downloads  | × |
|-------------------------------------------|------|---|-------------|-----------------|---|
| The risk is a second the completeer       | open |   | opennonder  | field dominouds |   |

#### Mozilla Firefox:

Ako se certifikat preuzimao kroz Windows 7 u Mozilla Firefoxu pojavljuje se slijedeći ekran:

| koja je: P12         | File                                       |
|----------------------|--------------------------------------------|
| iz: https://d        | emo-mojcert.fina.hr                        |
| Što bi Firefox trel  | bao učiniti s ovom datotekom?              |
| ⊙ Otv <u>o</u> ri s  | Pretraži                                   |
| Spremi da            | itoteku                                    |
| 🗌 Od s <u>a</u> da u | ičini to automatski za datoteke poput ove. |
|                      |                                            |
|                      |                                            |

#### Otvaranje mape u Firefoxu:

| FISKAL 1(1).  | P12                                       | 13:33      |
|---------------|-------------------------------------------|------------|
| 2,9 KB — fir  | Otvori                                    |            |
| vesna.jpg     | Otvori <u>s</u> adržajnu mapu             | Jučer      |
| 70,1 KB — g   | Idi na <u>s</u> tranicu preuzimanja       |            |
| FISKAL 1.     | Kopiraj poveznicu preuzimanja( <u>L</u> ) | 14 studeni |
| 4,0 KB — fir  | Ozn <u>a</u> či sve                       |            |
| fotografij    | <u>U</u> kloni s popisa                   | 14 studeni |
| 154 KB — goog | gleusercontent.com                        |            |
|               |                                           |            |
|               |                                           |            |
| Očisti popis  | Traži                                     | \$         |

Ovim je završena instalacija aplikacijskog certifikata

### **Eksport certifikata**

Sljedeći korak je eksport certifikata, a radi se na sljedeći način:

Iz izbornika Internet Explorera Tools->Internet Options->Content->Certificates->Personal treba pronaći certifikat za fiskalizaciju te odabrati tipku Export:

| Issued To | Issued By | Expiratio  | Friendly Name |  |
|-----------|-----------|------------|---------------|--|
| FISKAL 1  | Test      | 07.09.2014 | <none></none> |  |
|           |           |            |               |  |
|           |           |            |               |  |
|           |           |            |               |  |
|           |           |            |               |  |
|           |           |            |               |  |
|           |           |            |               |  |

Nakon što pritisnete tipku «Export» pojavit će se sljedeći ekran:

| Certificate Export Wizard |                                                                                                    | × |
|---------------------------|----------------------------------------------------------------------------------------------------|---|
|                           | Welcome to the Certificate Export<br>Wizard<br>This wizard helps you copy certificates, certificate trust<br>lists and certificate revocation lists from a certificate<br>store to your disk.<br>A certificate, which is issued by a certification authority, is<br>a confirmation of your identity and contains information<br>used to protect data or to establish secure network<br>connections. A certificate store is the system area where<br>certificates are kept.<br>To continue, click Next. |   |
|                           | < Back Next > Cancel                                                                                                    | כ |

Odaberite tipku «Next» i pojavit će se sljedeći dijalog:

| ertificate Export Wizard                                                                                                    |         |
|----------------------------------------------------------------------------------------------------|---------|
| Export Private Key<br>You can choose to export the private key with the certificate.                                                      |         |
| Tod can choose to export the private key with the certificate.                                                                            |         |
| Private keys are password protected. If you want to export the private key with<br>certificate, you must type a password on a later page. | the     |
| Do you want to export the private key with the certificate?                                                                               |         |
| • Yes, export the private key                                                                                                    |         |
| ○ No, do not export the private key                                                                                                    |         |
|                                                                                                    |         |
|                                                                                                    |         |
|                                                                                                    |         |
|                                                                                                    |         |
|                                                                                                    |         |
|                                                                                                    |         |
| S Back Next >                                                                                                    | Cancel  |
| E Book                                                                                                    | Caricol |

Odaberite opciju «Yes, export the private key» i pritisnite tipku «Next»

| Certificate Export Wizard                                                        |
|----------------------------------------------------------------------------------|
| Export File Format<br>Certificates can be exported in a variety of file formats. |
| Select the format you want to use:                                               |
| O DER encoded binary X.509 (.CER)                                                |
| O Base-64 encoded X.509 (.CER)                                                   |
| Cryptographic Message Syntax Standard - PKCS #7 Certificates (.P7B)              |
| Include all certificates in the certification path if possible                   |
| Personal Information Exchange - PKCS #12 (.PFX)                                  |
| Include all certificates in the certification path if possible                   |
| Enable strong protection (requires IE 5.0, NT 4.0 SP4 or above)                  |
| Delete the private key if the export is successful                               |
|                                                                                  |
| < <u>B</u> ack <u>N</u> ext > Cancel                                             |

Odaberite tipku «Next».

| nnca       | ate Export Wizard                                                         |
|------------|---------------------------------------------------------------------------|
| assv<br>To | omaintain security, you must protect the private key by using a password. |
| Ту         | pe and confirm a password.                                                |
|            | Password:                                                                 |
|            | ****                                                                      |
|            | Confirm password:                                                         |
|            | *****                                                                     |
|            |                                                                           |
|            |                                                                           |
|            |                                                                           |
|            |                                                                           |
|            |                                                                           |
|            | Read New York                                                             |
|            |                                                                           |

Upišite šifru (password) kojom štitite privatni ključ certifikata za enkripciju i odaberite tipku «Next». Ovu šifru je potrebno pohraniti na sigurno i čuvano mjesto kako ne bi došlo do zlouporabe privatnog ključa.

| rtificate Export Wizard                                           | × |
|-------------------------------------------------------------------|---|
| File to Export<br>Specify the name of the file you want to export |   |
| Eile name:                                                        |   |
|                                                                   |   |
|                                                                   |   |
|                                                                   |   |
|                                                                   |   |
| < Back Next > Cancel                                              |   |

Ovdje odaberite tipku «Browse...» da odaberete lokaciju na koju ćete smjestiti certifikat.

Nakon odabira lokacije pohrane p12 datoteke pojavljuje se ekran:

| Save As                                                           |                                                                                                    |                                                                                                    |              |         | ? ×    |
|-------------------------------------------------------------------|----------------------------------------------------------------------------------------------------|----------------------------------------------------------------------------------------------------|--------------|---------|--------|
| Save in:                                                          | 🞯 Desktop                                                                                                    |                                                                                                    | • 0          | 1 📂 🖽 • |        |
| My Recent<br>Documents<br>Desktop<br>My Documents<br>My Documents | My Documer<br>My Compute<br>My Network<br>CMS<br>jUTRO<br>New Folder<br>New Folder<br>New Folder<br>New Folder<br>nks install<br>rba_client<br>xmlovi<br>andreja-fisk<br>fiskal.pfx<br>Google Talk<br>Shortcut to<br>Shortcut to | nts<br>er<br>Places<br>al.pfx<br>Received Files<br>Administrator's Documents<br>Desktop<br>My Data Sources |              |         |        |
| My Network<br>Places                                              | File name:                                                                                                    | fiskal 1                                                                                                   |              |         | Save   |
|                                                                   | Save as type:                                                                                                    | Personal Information Exch                                                                                  | ange (*.pfx) | •       | Cancel |

Upišite ime pod kojim želite nazvati certifikat i tipku «Save».

| File name:           |                              |             |        |
|----------------------|------------------------------|-------------|--------|
| C:\Documents and Set | ttings\zspoljaric\Desktop\fi | iskal 1.pf× | Browse |
|                      |                              |             | * 7    |
|                      |                              |             |        |
|                      |                              |             |        |
|                      |                              |             |        |
|                      |                              |             |        |
|                      |                              |             |        |
|                      |                              |             |        |
|                      |                              |             |        |

Pritisnite tipku «Next».

Sljedećim ekranom završava export enkripcijskog certifikata:

| Certificate Export Wizard |                                                                                                    |                               |
|---------------------------|----------------------------------------------------------------------------------------------------|-------------------------------|
|                           | Completing the Certificate E<br>Wizard<br>You have successfully completed the Certificate<br>wizard.<br>You have specified the following settings: | Export                        |
|                           | File Name<br>Export Keys<br>Include all certificates in the certification path<br>File Format                                                      | C:\Doc<br>Yes<br>No<br>Person |
|                           | < <u>B</u> ack Finish                                                                                                    | Cancel                        |

Pritisnite tipku «Finish» i pojavit će se dijalog koji vas obavještava o pokušaju aplikacije da pristupi zaštićenoj datoteci (privatnom ključu):

| Exporting you | ur private exchange key 🛛 🛛 🔀                            |
|---------------|----------------------------------------------------------|
|               | An application is requesting access to a Protected item. |
|               | CryptoAPI Private Key                                    |
|               | OK Cancel <u>D</u> etails                                |

Završetak eksporta certifikata:

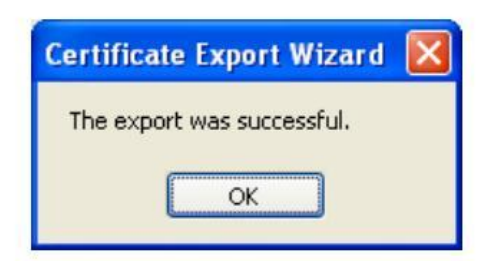